# Измеритель-регистратор параметров микроклимата

температуры, относительной влажности и концентрации углекислого газа в воздухе с ЖК дисплеем EClerk-Eco-M-RHTC-11

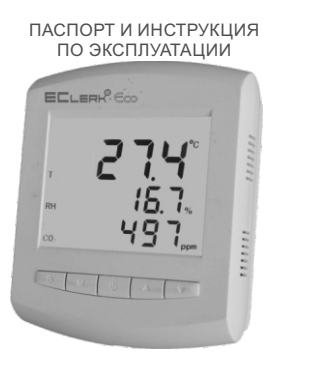

различных загрязнений

летей

используется.

- температура:

пониженной температуры.

нагревательных приборов.

Диапазоны измерений:

встроенный сенсор, °С

- относительная влажность. %

- относительная влажность, %

выносной сенсор. °С

- температура, °С

содержание СО2, ppm

Технические характеристики

- содержание CO2, ppm (млн<sup>-1</sup> (мг/м<sup>3</sup>))

EAI

± (100+0.07\*//B)

\*ИВ - измеряемая величина

± 3,0

 $\bigcirc$ 

# Назначение прибора

Измеритель-регистратор EClerk-Eco-M-RHTC-11 (далее: «прибор») предназначен для измерений и регистрации важнейших параметров воздушной среды: температуры, относительной влажности воздуха и содержания СО2 в воздухе, визуализации измеренных значений на ЖК дисплее, регистрации измеренных значений во встроенном модуле энергозависимой памяти, передаче измеренных значений на внешние устройства посредством встроенного интерфейсного модуля (при наличии).

Ж/К дисплей прибора снабжён постоянной подсветкой для работы при плохом освещении. При нажатии на любую кнопку, подсветка кратковременно становится более яркой.

Прибор имеет функцию сигнализатора о выходе измеряемых параметров за установленные при настройке границы с индикацией на ЖК-дисплее и включением звукового сигнала.

Прибор может применяться в домашних условиях, в образовательных и медицинских учреждениях, на предприятиях фармацевтики, микроэлектроники и т.д.

В зависимости от расположения сенсора, прибор имеет два исполнения:

со встроенным в корпус прибора сенсором;

• с внешним сенсором, соединённым с прибором или подключаемым через клеммный соединитель.

К прибору со встроенным сенсором можно подключить внешний сенсор, используя клеммы на обратной стороне корпуса.

| Не подвергайте прибор ударам и падениям.<br>Защищайте прибор от попадания на него влаги, конденсата и<br>вличных загрязнений.<br>Не подвергайте прибор воздействию повышенной или<br>ниженной температуры.<br>Устанавливайте прибор в месте, недоступном для маленьких<br>гей.<br>Устанавливайте прибор вдали от прямых солнечных лучей и<br>ревательных приборов.<br>Не оставляйте в приборе элементы питания, если он не<br>юльзуется.<br>Эхнические характеристики |                                    | Пределы допускаемой дополнительной абсолютной<br>погрешности измерений в диапазоне температуры<br>ниже плюс 15 °C (не включ.) и свыше плюс 30°C составляют на 10 °C<br>изменения температуры окружающей среды:<br>- отн. влажность, % ± 0,3<br>- содержание CO2 в воздухе, ppm ± 10 |                       |  |  |                                                            |
|----------------------------------------------------------------------------------------------------|------------------------------------|----------------------------------------------------------------------------------------------------|-----------------------|--|--|------------------------------------------------------------|
|                                                                                                    |                                    | Разрешение при измерении:<br>- температура и отн. влажность<br>- содержание CO2 в воздухе<br>Интервал времени между измерениями:<br>- температура и отн. влажность, с.<br>- содержание CO2 в воздухе, с.                                                                            |                       |  |  |                                                            |
|                                                                                                    |                                    |                                                                                                    |                       |  |  | апазоны измерений:<br>емпература:<br>эстроенный сенсор. °С |
| зыносной сенсор, °C<br>тносительная влажность, %                                                                                                    | от -40 до + 55<br>от 3 до 95       | Период записи данных, мин.<br>( <i>устанавливается при настройке</i> )                                                                                                    | от 1 до 60            |  |  |                                                            |
| одержание CO2, ppm (млн <sup>-1</sup> (мг/м <sup>3</sup> ))                                                                                                    | от 400 до 5000<br>(от 730 до 9129) | Задание нижнего и верхнего порогов сигнализации по каждому параметру (устанавливается при настройке)                                                                                                    | в рамках<br>диапазона |  |  |                                                            |
| еделы допускаемой основной погрешности                                                                                                    | и измерений:                       |                                                                                                    | измерения             |  |  |                                                            |
| емпература, °С                                                                                                    | ± 0,4                              | Максимальное время заполнения архива                                                                                                    |                       |  |  |                                                            |

при периоде записи 1 минута, суток

В этом случае нужно поменять сенсор в настройках прибора, данные с которого будут отображаться на дисплее и записываться в архив. Переключить сенсор можно также при помощи кнопки 🔱 на панели прибора. При подключении к прибору двух сенсоров, он может тередавать данные через внешний интерфейс с двух сенсоров одновременно.

Также прибор может иметь внешний интерфейс(ы) для удалённой передачи данных:

- RS RS-485 Modbus с гальванической развязкой:
- ES проводной Ethernet с отправкой данных по запросу(slave);

• EM – проводной Ethernet с отправкой данных на заданный адрес(master) по протоколу MQTT;

• WiFi – беспроводной Ethernet с отправкой данных на заданный адрес (master) по протоколу MQTT;

L – LoRaWAN:

N – NB-IoT;

- BI4 Bluetooth 4.0:
- BI5 Bluetooth 5.

Тип записи данных

22

Напряжение питания прибора:

в воздухе, не более, мин.

питания. не менее, суток

- от внешнего USB интерфейса, В

- от элементов питания типа АА. В

Потребляемая мошность, не более. Вт

Длина кабеля выносного сенсора. м:

Прибор имеет гальваническую развязку по внешнему питанию.

Диапазон задания времени задержки до включения звукового

погрешность по времени задержки до включения сигнализации.

сигнала при выходе какого-либо из параметров за пороги

сигнализации (устанавливается при настройке), мин

не более - + (1 + 0.05t) мин., где t - время задержки

- от внешнего источника постоянного тока, В

Время установления показаний содержания СО2

Уход часов реального времени в течение суток, не более, мин.

Время работы прибора в автономном режиме без внешнего

Примечание. Внешний интерфейс реализуется путём установки в прибор соответствующего дополнительного модуля-преобразователя и устанавливается в прибор по заказу потребителя. Порядок работы с прибором, имеющим внешний интерфейс, описан в Инструкции по работе с внешним интерфейсом соответствующего типа.

от 1 до 120

циклический

от 18 до 36

от 3,5 до 5

10

0.5

0,1

1,0

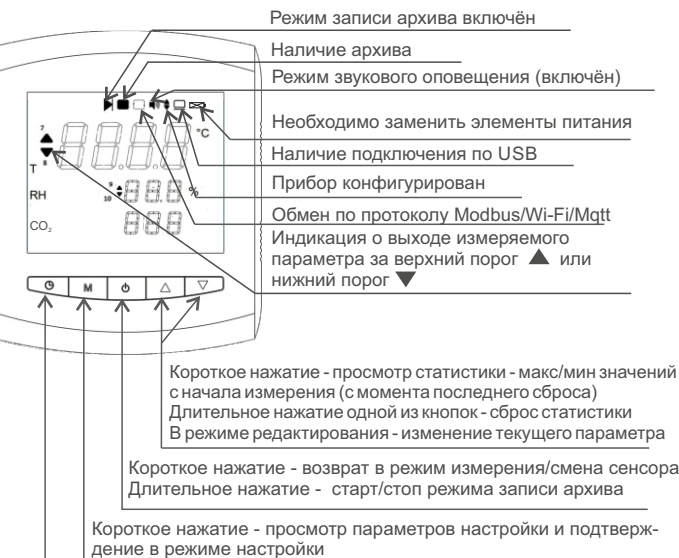

# Условия эксплуатации

Прибор предназначен для эксплуатации при температуре окружающей среды от минус 20 °C до плюс 55 °C, отн. влажности воздуха не более 95 % и атмосферном давлении от 84,0 до 106,7 кПа (от 630 до 800 мм рт.ст.) без конденсации влаги.

Пределы допускаемой основной погрешности измерений содержания СО2 в воздухе гарантируются при относительной влажности воздуха свыше 10 %.

Пределы допускаемой основной погрешности измерений:

# Устройство и принцип работы прибора

Измеритель-регистратор EClerk-Eco-M-RHTC-11 является точным современным прибором для измерения, мониторинга, удалённой передачи (при наличии внешнего интерфейса) важнейших параметров воздушной среды.

Точность прибора обеспечивается современными сенсорами, имеющими цифровой интерфейс I2C. В приборе имеются два типа сенсора: SCD и SHT. Сенсор SCD измеряет уровень CO2 в воздухе, а также температуру и относительную влажность. значения которых использует при определении СО2. Сенсор SHT служит для измерения температуры и относительной влажности воздуха.

Информация с сенсоров передаётся на контроллер, который осуществляет управление дисплеем, записью архива, а также отправкой данных через дополнительный интерфейсный модуль (при наличии)

# Внешний вид прибора

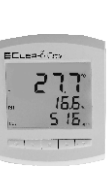

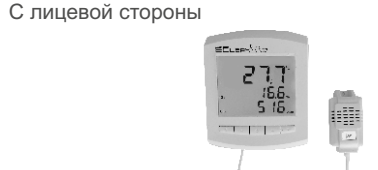

С выносным сенсором

Со встроенным сенсором

# Описание элементов индикации и управления

Длительное нажатие - переход в режим редактирования настроек

Короткое нажатие - отображение текуших даты и времени. В режиме настройки - подтверждение установленных значений и переход к процедуре изменения следующего параметра Длительное нажатие - переход в режим настройки даты и времени

С обратной стороны

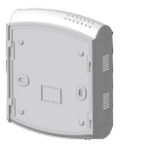

с беспроводным интерфейсом, со встроенным сенсором (пластиковый кронштейн)

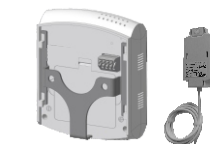

Без внешнего интерфейса или

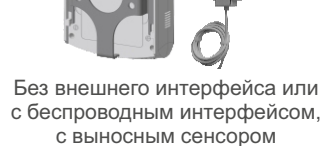

Клеммы для подключения внешнего сенсора Клеммы для подключения

(металлический кронштейн)

внешнего интерфейса

> С внешним проводным интерфейсом и выносным сенсором (металлический кронштейн)

### Установка и подключение

Прибор EClerk-Eco-M-RHTC-11 без внешнего интерфейса, а также с интерфейсом: WiFi, LoRaWAN, NB-IoT, Bluetooth и со встроенным сенсором, поставляется с пластиковым кронштейном. Приборы других модификаций (с проводным интерфейсом) поставляются с металлическим кронштейном.

Для нормальной работы прибора в режиме регистрации измеренных значений, передачи данных через внешний интерфейс, его необходимо настроить при помощи ПК (первичная настройка). Без первичной настройки прибор может работать только как измеритель с индикацией измеренных значений на ЖК-дисплее.

При помощи клавиатуры можно настроить параметры сигнализации прибора, а также провести настройку сетевых параметров для прибора с внешним интерфейсом.

Через внешний интерфейс можно настроить сетевые параметры прибора.

1. Снимите с прибора кронштейн.

2. Закрепите кронштейн на стене при помощи двух дюбель-шурупов.

Для удобства считывания показаний необходимо устанавливать прибор на уровне глаз либо несколько выше.(для приборов с ЖК-дисплеем) . Триборы с проводным интерфейсом и с выносным сенсоро́м поставляются с металлическим кронштейном, остальные - с пластиковым.

3. Установите элементы питания в батарейный отсек, предварительно СНЯВ КОЫШКУ.

4. При наличии проводного интерфейса - подключите провода клеммам прибора в соответствии с Инструкцией по работе с соответствующим интерфейсом.

# Комплектность

- √ измеритель-регистратор EClerk-Eco-M-RHTC-11 1 шт:
- √ паспорт и инструкция по эксплуатации 1 шт;
- ✓ инструкция по работе с внешним интерфейсом (при наличии интерфейса) - 1 шт;
- ✓ кронштейн: пластиковый (для прибора без внешнего) интерфейса и с беспроводным интерфейсом со встроенным сенсором);
  - металлический (для прибора с проводным
  - интерфейсом или с внешним сенсором)
- ✓ адаптер питания (для прибора без проводного интерфейса) - 1 шт;
- √ кабель USB A micro USB 1 шт:
- √ элементы питания типа AA. 1.5 В 3 шт:
- ✓ индивидуальная картонная упаковка 1 шт;
- ✓ дюбель шуруп 2 шт

## Меры безопасности

Прибор выполнен в климатическом исполнении УХЛ 4 по FOCT 15150-69.

По степени защиты от проникновения пыли и воды прибор соответствует IP 30 по ГОСТ 14254-96

По способу защиты от поражения электрическим током прибор выполнен как изделие Шкласса по ГОСТ 12.2.0 07.05-75

5. Убедитесь в правильности подключения внешнего сенсора (для прибора в исполнении с внешним сенсором, подключаемым через клеммный соединитель

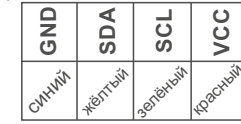

Установите прибор на кронштейн.

7. Для прибора без интерфейса и с беспроводным интерфейсом подключите к USB входу адаптер питания.

8. После подключения к прибору питания, на дисплее появится надпись RHTC - прибор проводит проверку работоспособности и сканирование архива. Через несколько минут прибор автоматически перейдёт в режим измерения.

# Настройка прибора

Для правильного отображения прибором текущих времени и даты, установки необходимых параметров сигнализации, работы прибора в режиме регистрации данных и передачи данных по внешнему интерфейсу (при наличии) - его необходимо настроить.

# Настройка прибора при помощи мобильного приложения

Для первоначальной настройки прибора рекомендуется использовать мобильное приложение Relsib Configurator. Простой и понятный интерфейс приложения позволит выполнить настройку прибора легко и без ошибок.

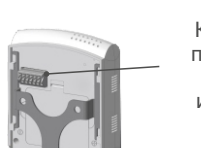

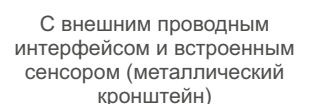

| <ol> <li>Скачайте и установите на смартфон под управлением ОС Andro<br/>мобильное приложение Relsib Configurator с сайта производите.<br/>www.relsib.com по следующему пути:<br/>Kamanoz/ Программное обеспечение/ Мобильное приложение Rels<br/>Configurator для настройки приборов</li> <li>Снимите заднюю крышку, установите элементы питания.</li> <li>Подключите ОТG-кабель к смартфону, ответную сторону кабел<br/>подключите к прибору.</li> <li>Приложение автоматически определит тип подключенного прибо<br/>и выведет возможные настройки на экране смартфона.</li> <li>Ведите необходимые настройки, для этого нажмите на кнопку<br/>изображением дискеты в правом верхнем углу приложения.</li> <li>Осключите кабель от прибора.</li> <li>При сообщении на экране дисплея YES - синхронизация времени прошла успеш<br/>настройки приняты. Если при чтении файла настроек произошла ошибка (File N<br/>Accept), то синхронизация времени пе произойдёт.</li> <li>Внимание: Синхронизация времени прибора С<br/>внименении файла настроек. Синхронизация временем ПК происходит толи<br/>при изменении файла настроек. Синхронизация временем ПК происходит толи<br/>при изменении файла настроек. Синхронизация необходима для записи архиеа.</li> <li>Подключите прибор к ПК при помощи USB кабеля.На диспле<br/>прибора отобразится мерцающий символ. В системе должен появитьс<br/>USB накопитель EECo_SET с файлом настроек SETTINGS.TXT.</li> <li>Откройте файл настроек.</li> <li>Введите необходимое значение для каждого параметра.</li> <li>Если прибор имеет внешний интерфейс, то файл настроек будек<br/>также содержать параметры настройки внешнего интерфейса.</li> </ol> | Ide <b>Параметр</b> DEVDEVibDEVibDEVibSEVSHTINTSCDEXTSCDINTASCTUPTIMEUPTIMEUPRHUPRHUPRHUPRHIMEUPNRHIMEUPRHIMEUPNRHIMEUPNRHIMEUPNRHIMEUPN | <ul> <li>Описание</li> <li>Заводской номер прибора (только чтение)</li> <li>Наименование прибора (б3 символа)</li> <li>Наименование объекта (63 символа)</li> <li>Период записи измерений (мин, от 1 до 60)</li> <li>Внешний датчик SHT (0-не выбран;<br/>1-выбран)</li> <li>Внешний датчик SCD (0-не выбран;<br/>1-выбран)</li> <li>Внешний датчик SCD (0-не выбран;<br/>1-выбран)</li> <li>Внешний датчик SCD (0-не выбран;<br/>1-выбран)</li> <li>Ремим автоматической калибровки</li> <li>атчика SCD (0-Выкл, 1-Вкл., 2-Неизавстичение/выключение звуковой</li> <li>атчика SCD (0-Выкл, 1-Вкл., 2-Неизавстичение/выключение звуковой</li> <li>атчика SCD (0-Выкл, 1-Вкл., 2-Неизавстичение/выключение/выключение/выкл</li></ul> | Тип         Int         Int         Int         Int         Int         Int         Int         Int         Int         Int         Int         Int         Int         Int         Int         Float         Int         Int         Float         Int         Float         Int         Float         Int         Int | СО2UP<br>СО2TIMEUP<br>СО2DOWN<br>СО2TIMEDOWN<br>После заполн<br>прибор от ПК. Пр<br>ПК. При сообще<br>успешно. Если пр<br>Ассер1), то синхро<br><i>Внимание: О</i><br>происходит тот<br>необходима для за<br><b>Настройка п</b><br>(ВЫПОЛНЯЕТС)<br>При помощи к<br>предварительно н<br>Для настройки<br>Кнопками Ди<br>После установ<br>О, чтобы сохра<br>Вход в режим<br>сигнализации осуп | Канал СО2: Верхний порог по СО2<br>(ррт, от 200 до 10000)<br>Канал СО2: Длительность до включения<br>сигнала (мин, от 1 до 120, 0 - выкл)<br>Нижний порог по СО2<br>(ррт, от 200 до 10000)<br>Канал СО2: Длительность до включения<br>сигнала (мин, от 1 до 120, 0 - выкл)<br>ения файла настроек, сохраните его и<br>роизойдёт синхронизация часов прибо<br>нии на экране дисплея YES - синхро<br>ри чтении файла настроек произошла о<br>низация времени не произойдёт<br>Синхронизация времени прибора ос<br>нько при изменении файла настроек<br>гаписи архива.<br>рибора при помощи клавиат<br>я при выключенном USB кабел<br>павиатуры можно изменить на месте неко<br>астроенного прибора.<br>внутренних часов длительно нажмите на<br>у установите значение текущего времен<br>яки текущего времени кратковременно на<br>нить введённые значения.<br>настроек границ измеряемых параметро<br>ществляется длительным нажатием на ко<br>параметр начинает мигать. | Float<br>Int<br>Float<br>Int<br>сразу отключите<br>ра со временем<br>низация прошла<br>ошибка (File NOT<br>еременем ПК<br>Синхронизация<br>мониска<br>(Pile<br>е)<br>горые параметры<br>кнопку ⊕<br>ни.<br>ажмите на кнопку<br>в для включения<br>лику М. | Изменение параметр<br>введённого изменения<br>прибор перейдёт к проце,<br>При наличии в прибо<br>прибора к сети также мо<br>Инструкцию по работе с в<br>Графическое изобр<br>▲ 24,4 °C<br>④ 00:01<br>▼ 18,0 °C<br>④ 00:02<br>▲ 40,0 %<br>④ 00:01<br>▼ 20,0 %<br>⑤ 00:02<br>▲ 800 ppm<br>⑤ 00:01 | ов производится кнопками △u ▽. Для сохранения<br>необходимо коротко нажать кнопку М, при этом<br>дуре изменения следующего параметра.<br>ре внешнего интерфейса, настройку подключения<br>жно выполнить при помощи клавиатуры (смотрите<br>нешним интерфейсом).<br>ражение Описание<br>Верхний порог по температуре, °С<br>Длительность до включения сигнала, мин<br>Нижний порог по температуре, °С<br>Длительность до включения сигнала, мин<br>Верхний порог по отн. влажности, %<br>Длительность до включения сигнала, мин<br>Нижний порог по отн. влажности, %<br>Длительность до включения сигнала, мин<br>Верхний порог по отн. влажности, %<br>Длительность до включения сигнала, мин<br>Верхний порог по отн. влажности, % |
|----------------------------------------------------------------------------------------------------|----------------------------------------------------------------------------------------------------|----------------------------------------------------------------------------------------------------|----------------------------------------------------------------------------------------------------|----------------------------------------------------------------------------------------------------|----------------------------------------------------------------------------------------------------|----------------------------------------------------------------------------------------------------|----------------------------------------------------------------------------------------------------|----------------------------------------------------------------------------------------------------|
|----------------------------------------------------------------------------------------------------|----------------------------------------------------------------------------------------------------|----------------------------------------------------------------------------------------------------|----------------------------------------------------------------------------------------------------|----------------------------------------------------------------------------------------------------|----------------------------------------------------------------------------------------------------|----------------------------------------------------------------------------------------------------|----------------------------------------------------------------------------------------------------|----------------------------------------------------------------------------------------------------|

#### Работа с прибором

После настройки прибора при условии наличия питания и подключения внешних устройств (для прибора с интерфейсом) он готов кработе.

Для активации режима записи архива нажмите и удерживайте кнопку U. В случае успешного запуска режима архивации на ЖК дисплее появится надпись «Arc StArt» и сверху замигает значок 🕨 .

Важно! Если прибор не настроен или в приборе не установлено время - запись архива не начнётся, а на дисплее высветится надпись 🗄 «dAtE not SEt» - не установлены дата и время. или надпись «Arc not 3 – начать запись архива conf» - прибор не настроен.

Для приборов с внешним интерфейсом элементы питания служат как резервный источник питания на случай отключения внешнего питания. При отключении внешнего питания прибор будет продолжать работать как измеритель и регистратор, при этом передача данных по внешнему интерфейсу (за исключением Bluetooth, LoRaWAN, NB-IoT) остановится.

Для остановки записи также нажмите и удерживайте кнопку (). Запись в память прибора происходит циклически. т.е. после заполнения памяти, новые значения записываются на самые старые по времени. Для записи данных прибор должен быть предварительно настроен.

Для просмотра и копирования данных архива, прибор необходимо подключить к ПК при помощи кабеля USB A - microUSB. В системе отобразится текстовый файл данных.

В штатном режиме в файле настроек доступно исполнение команд. При этом, в случае указания такой команды, изменения в остальных наличии в приборе неразряженных элементов питания. настройках файла не будут сохранены.

Для параметра команды «СМD» доступны следующие значения:

0-нет команды, выполняется сохранение последующих параметров;

1– синхронизация часов прибора с временем изменения файла настроек присвоенного ОС, где выполнено данное изменение;

Далее, будут команды, доступные только для приборов с активной работоспособные элементы питания. функцией архива:

2-удаление архива;

4-остановить запись:

5-сброс статистики.

При срабатывании сигнализации выдаётся кратковременный звуковой вошёл в норму, сигнализация выключается.

Коротким нажатием на кнопку () можно посмотреть дату и время.

Если прибор находится в режиме регистрации значений (наличие знака 🕨 ) то короткими нажатиями на кнопки 🛆 и 🖓 можно проконтролировать максимальные и минимальные значения каждого параметра с начала измерения (с момента последнего сброса статистики). Сбросить данные статистики можно длительным нажатием на одну из кнопок riangle или riangle .

Коротким нажатием на кнопку М можно просмотреть все установленные значения для включения сигнализации. Если какой-либо параметр вышел за установленные пределы в течение заданного времени, включается звуковая сигнализация, а напротив параметра, по которому произошло нарушение, начнёт мигать знак 🛦 или 🔻

Перед отключением прибора от внешнего питания убедитесь в

При полном отключении питания может произойти остановка и сбой работы внутренних часов и режима записи данных.

При возобновлении питания необходимо заново настроить прибор.

При полностью разряженных элементах питания на экране высветится сообщение Lo bAt, в этом случае необходимо установить

Для работы прибора от адаптера питания подключите USB-кабель к прибору и выберите нажатием клавиш Лили Параметр подключения «USB con OFF», а затем подтвердите выбор клавишей (). На дисплее прибора отобразится символ 📖 В этом случае прибор будет подключён только в режиме питания.

При просмотре файла архива необходимо использовать сигнал повторяющийся через 1 минуту. Если измеряемый параметр моноширинный шрифт (например Courier). Для это после открытия файла необходимо в панели управления блокнотом изменить шрифт на нужный.

#### Автокалибровка по каналу СО2

Автоматическая калибровка может длиться до 7 дней. Датчик прибора должен находиться на свежем воздухе не менее 1 часа каждый день. В этот период прибор нельзя отключать от питания. В противном случае процесс калибровки будет прерван и при появлении питания перезапустится заново.

После завершения автокалибровки необходимо в настройках через кнопки прибора или в файле настроек выключить режим автокалибровки.

Прибор может транспортироваться только в транспортной таре и потребительской упаковке изготовителя всеми видами транспортных средств при температуре от минус 40 °С до плюс 55 °С.

При транспортировке необходимо обеспечить защиту прибора от резких ударов, падений и воздействия климатических факторов.

Прибор следует хранить в отапливаемом помещении с естественной вентиляцией при температуре от 0 до плюс 45 °C и отн. влажности до 80 % при температуре 25 °C без конденсации влаги.

**Утилизация** 

Прибор имеет в своём составе элементы питания, утилизация которых должна проводиться согласно местным предписаниям.

#### Графическое изображение Описание Нижний порог по СО2, ррт **400 ppm** $\Theta_{00.01}$ Длительность до включения сигнала, мин

# Настройка вкл/выкл звуковой сигнализации

Коротким нажатием на кнопку М выбрать на дисплее BEEP On/Off. Длительным нажатием на кнопку **М** перейти в режим изменения настройки. Кнопками  $\bigtriangleup$  и $\bigtriangledown$  выбрать вкл (On) или Откл (Off) звуковой сигнализации. Нажать коротко на кнопку М.

#### Настройка режима автокалибровки по каналу СО2

Коротким нажатием на кнопку М выбрать на дисплее SET net. Длительным нажатием на кнопку М перейти в режим сетевых настроек. Коротким нажатием на кнопку **М** выбрать AnSt и кнопками  $\triangle$  и  $\bigtriangledown$  выбрать 1автокалибровка включена или 0 - автокалибровка отключена.

### Транспортировка и хранение

Воздух в помещении не должен содержать примесей, вызывающих коррозию материалов прибора.

После транспортировки и/или хранения в условиях отрицательных температур, прибор в транспортной таре должен быть выдержан в нормальных условиях не менее 6 часов.

### Гарантии изготовителя

Предприятие - изготовитель гарантирует соответствие измерителя-регистратора EClerk-Eco-M-RHTC-11 требованиям настоящего паспорта и инструкции по эксплуатации при соблюдении потребителем правил транспортирования, эксплуатации и хранения приборов.

Гарантийный срок эксплуатации прибора - 24 месяца со дня продажи при соблюдении правил эксплуатации и отсутствии механических повреждений.

# Система обозначений и порядок записи при заказе

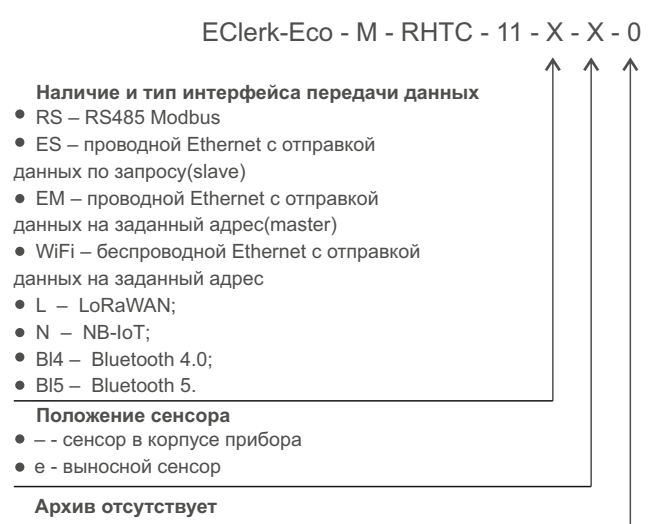

# Сведения о приёмке

Измеритель-регистратор параметров микроклимата EClerk-Eco-M-RHTC-11- - зав. номер изготовлен и принят в соответствии с обязательными требованиями государственных (национальных) стандартов, действующей технической докумен-тацией и признан годным для эксплуатации.

(личная подпись)

(расшифровка подписи) (число, месяц, год)

# Поверка прибора

Межповерочный интервал – 1 год. Методика поверки: МП 2411-0202-2023

ΜП

(ФИО поверителя)

Изготовитель ООО НПК «РЭЛСИБ» Россия. г. Новосибирск тел. +7 (383) 383-02-94, www.relsib.com

#### Разработчик ООО НПК «Рэлсиб»

ФБУН Новосибирский НИИ гигиены Роспотребнадзора